## RemetricHealth

## **BIOMETRIC ALERTS**

## CREATING AN ALERT

 To create an alert for a patient, log into the patient profile and click on Settings

| Account *                                       |    |                                   | <b>0</b> ; s                                  | ettings L Log O |  |
|-------------------------------------------------|----|-----------------------------------|-----------------------------------------------|-----------------|--|
| D Healthcare                                    |    |                                   | CARI-ANNE KELLE<br>Last Log In: April 20th 20 |                 |  |
|                                                 |    |                                   | ons 📉                                         | 5 TRI-TRENDS    |  |
|                                                 |    |                                   |                                               |                 |  |
| Biometrics Dashboard                            |    |                                   |                                               |                 |  |
| Biometric Measure                               | Me | easurement                        | Date                                          | Time            |  |
| Spirometry                                      | FI | FVC 5.16<br>FEV1 4<br>EV1/FVC 77% | 03/23/2017                                    | 1:44pm          |  |
| Weight/BMI                                      |    | 174 lbs<br>BMI 26.5               | 05/30/2019                                    | 1:08pm          |  |
| (SpO <sub>2</sub> )<br>Oxygen Saturation (SpO2) |    |                                   | 06/04/2019                                    | 7:14pm          |  |

 Select the Biometric Alert you'd like to set

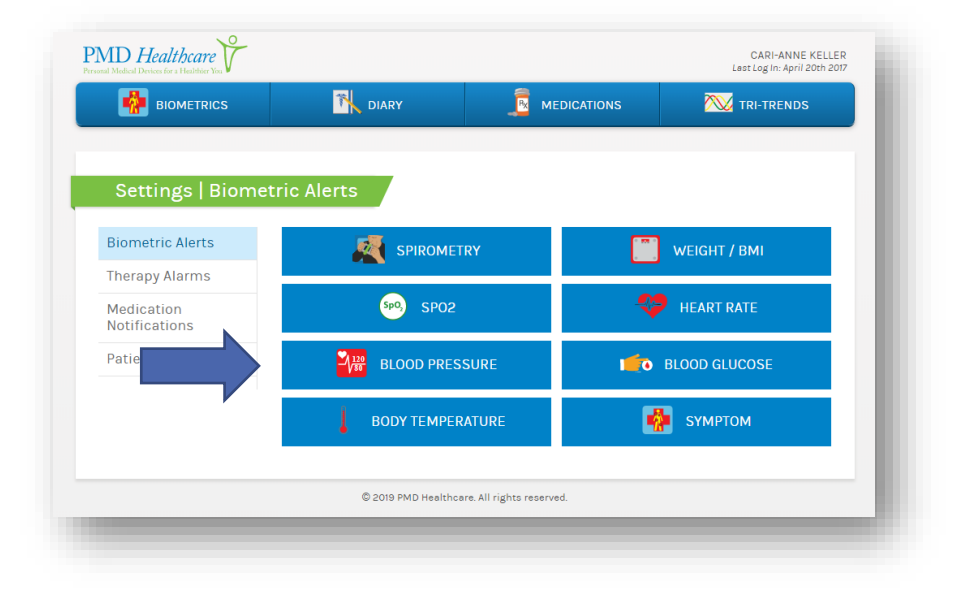

## RemetricHealth

 Set the parameters and save the alert.
 Any measurements outside of these parameters will trigger an alert flag on the Provider Dashboard.

| Biometric Alerts  |                | You've a | dded a new alert user |              |
|-------------------|----------------|----------|-----------------------|--------------|
| Therapy Alarms    |                |          |                       |              |
| Medication        | Sp02 Alert     |          |                       |              |
| Notifications     |                |          |                       |              |
| Patient's Profile | Alert If       |          |                       |              |
|                   | Below          |          | %                     |              |
|                   |                | s        | ave Changes           |              |
|                   | People Being N | Notified |                       |              |
|                   | Alert          | Name     | Email                 | SMS Number   |
|                   | Sp02           | Name     | Email                 | 999-999-9999 |
|                   |                |          |                       |              |

- 4. If you also want to send email or texts about this alert, complete the fields in the notification table at the bottom of the page and click the green plus sign to save.
- You'll receive an alert next time the patient has a reading outside of the parameter set.
  You can always go back into the patient's profile and adjust the alert as needed by following these steps again

If you have any questions, please contact <a href="mailto:com.customercare@remetrichealth.com">customercare@remetrichealth.com</a>.